## **Numeric Input**

Additional input fields can now be set as **numerical input fields**. This means that when conducting the audit on the iPad, the **numerical keyboard** will automatically appear, making data **entry faster** and preventing users from entering **invalid data** on both iPad and Desktop.

## ×

- 1. In the Template Builder select "Add Input Field".
- 2. In the **Dropdown** Select "Number".
- 3. Enter in a **Name** for the Field.
- If you want to make the **field mandatory**, click the **checkbox** next to the "Mandatory".
- 5. Select "Save Input".
- 6. **Publish** the Template.On a **Requirement** in the template builder

## ×

You now have a **number only input field** and on the ipad this will trigger the **numerical keyboard** to appear once the box is selected.